## SCARICO FILE NOTIFICHE DA TIPOGRAFIA

*Requisiti*: servizio tipografia e scansione delle notifiche attivo.

| I 🕄 |                          |                         |             | A DE LE LE LE |
|-----|--------------------------|-------------------------|-------------|---------------|
| ome | Applicazioni ×           |                         |             |               |
|     | Q. Ricerca applicazioni: | 10. Codice della Strada | 30. Verbali | 90. Notifiche |

Quando vi arriverà una mail all'indirizzo email - che vi avete comunicato all'attivazione del servizio - che vi informa della presenza di nuovi file sul sito ftp si devono importare con l'apposita procedura.

Una volta che avete ricevuto la mail dal Menù Principale e seguendo il rispettivo percorso:

(j) ► Verbali ► Notifiche ► Notifiche da File

Andando nell'omonima sezione verrete reindirizzati ad una schermata panoramica come quella sottostante

| Home Notifiche Da File 🗙 |                                       |                                            |
|--------------------------|---------------------------------------|--------------------------------------------|
|                          | ) [Leggi]                             | Vuota                                      |
| Pr. Err. Verbale Anno AG | Not. Data notif. Flag Esito Tipo Nome | File Scatola Busta Prog. Visionato Scarica |
|                          |                                       | Stampa                                     |
|                          |                                       |                                            |
|                          |                                       |                                            |
|                          |                                       | •                                          |
|                          |                                       |                                            |
|                          |                                       | 1                                          |
|                          |                                       |                                            |
| / U B & •                | H 🔲 Pagina 🔟 di O 🇭 M                 | Nessun record da visualizzare              |
| Note                     | Note                                  |                                            |
|                          |                                       |                                            |
|                          |                                       |                                            |
| 0 0                      |                                       | Nessun record da visualizzare              |

## Cliccare sul bottone in altro LEGGI

Last update: 2025/02/21 guide:cds:menu\_tipografia\_notifiche https://wiki.nuvolaitalsoft.it/doku.php?id=guide:cds:menu\_tipografia\_notifiche&rev=1740138331 11:45

| No | lom                                                                                              | e :<br>2 Da File | Notif   | iche Da File | ×  |      | , <sup>2</sup> , |                        |                  |           |               |       |           |
|----|--------------------------------------------------------------------------------------------------|------------------|---------|--------------|----|------|------------------|------------------------|------------------|-----------|---------------|-------|-----------|
|    | Lotto                                                                                            |                  |         |              |    |      | Leggi            | Leggi                  |                  |           |               |       |           |
|    | Noti                                                                                             | fiche            |         |              |    |      | 1                |                        |                  |           |               |       |           |
|    | Pr.                                                                                              | Err.             | Verbale | Anno         | AG | Not. | Data notif.      | Flag<br>Notifica Esito | Tipo<br>Notifica | Nome File | Scatola Busta | Prog. | Visionato |
|    | Selezione<br>Seleziona il tipo di operazione<br>Recupera file elaborat<br>Ricevi file ed elabora |                  |         |              |    |      |                  |                        |                  |           |               |       |           |

Che vi farà vedere tutti i file .ZIP disponibili, fare doppio click sul file.

Verrà scaricato e riportato in elenco le notifiche lette.

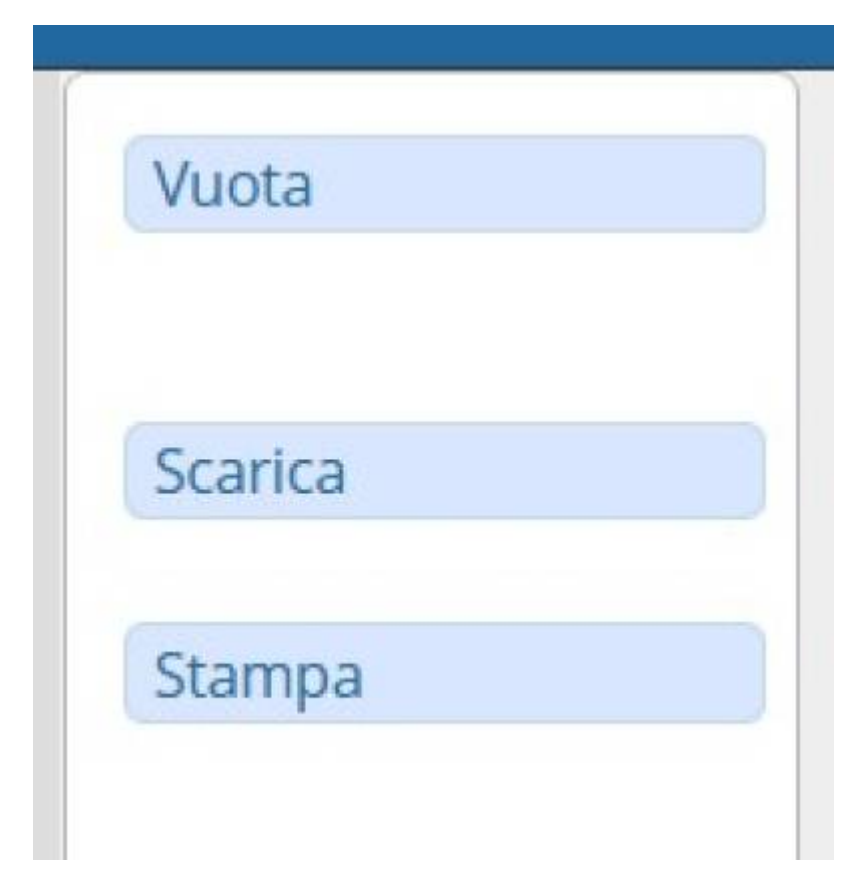

Fare Click su **SCARICA** per notificare i verbali.

Fare click su STAMPA per avere un elenco

Fare Click su VUOTA una volta terminata l'operazione. 37 visualizzazioni.

From: https://wiki.nuvolaitalsoft.it/ - **wiki** 

Permanent link: https://wiki.nuvolaitalsoft.it/doku.php?id=guide:cds:menu\_tipografia\_notifiche&rev=1740138331

Last update: 2025/02/21 11:45

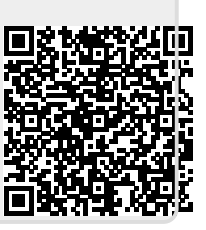